# Color Management Profile

There are many color management profile variations and they include, but not limited to, paper types, ink densities, input and output devises, .... etc. By utilizing the most convenience method readily available in your publishing software, 1010 has been managing color profiles using ISO Fogra standard which can be easily assessed. Combining with our knowledge of working with color management system we have successfully been producing better color quality products for our clients.

Step 1:

Please download the folder "eci\_offset\_2009.zip"

Please download Forga ICC Profile from website (http://www.eci.org/en/ downloads#icc\_profiles\_from\_eci) as shown on the following 3 steps:

| ownloads                                                              |          |                                                                                                    |
|-----------------------------------------------------------------------|----------|----------------------------------------------------------------------------------------------------|
| Offset profiles                                                       |          |                                                                                                    |
| eci_offset_2009.zip                                                   | 15709 KB | 2009-05-29                                                                                                    |
| eci_offset_cont_2004.zip                                              | 2421 KB  | 2004-06-01                                                                                                    |
| eci_offset_cont_2004.sit                                              | 2472 KB  | 2004-05-01                                                                                                    |
| New:<br>ECI Offset Profiles – Supplement 2012-1 – Improved News Print | 1602 KB  | 2012-02-15                                                                                                    |
| New:<br>ECI Offset Profiles – Supplement 2012-2 – Surface Finishing   | 4234 KB  | 2012-02-15                                                                                                    |
| Gravure profiles PSR V2                                               |          |                                                                                                    |
| eci_gravure_psr_v2_2009.zip                                           | 3800 KB  | 2009-06-24/<br>2009-12-30<br>(uploaded 2010-03-26)<br>(updated 2011-07-29,<br>now with Spanish documentation) |
| RGB working space profiles                                            |          |                                                                                                    |
| ecirgbv20.zip                                                         | 4 KB     | 2007-04-16                                                                                                    |
| ecirgbv10.sit                                                         | 6 KB     | 2004-05-01                                                                                                    |
| ecirgbv10.zip                                                         | 4 KB     | 2004-06-01                                                                                                    |

Below you can find older versions of some ICC profiles from ECI. These profiles are provided only in order to enable you to process older files. In any other case it is urgently recommended to use only the current versions of the ICC profiles from ICC.

| Old versions of offset profiles |          |            |
|---------------------------------|----------|------------|
| eci_offset_2008.zip             | 15709 KB | 2008-07-14 |
| eci_offset_2008.sit             | 16030 KB | 2008-07-14 |
| eci_offset_2007.zip             | 8783 KB  | 2007-02-28 |
| ecl_offset_2007.sit             | 8980 KB  | 2007-02-28 |
| eci_offset_2004.zip             | 4788 KB  | 2004-06-01 |
| ecl_offset_2004.sit             | 4891 KB  | 2004-05-01 |
| eci_offset_cont_2004.zip        | 2421 KB  | 2004-06-01 |
| eci_offset_cont_2004.sit        | 2472 KB  | 2004-05-01 |

| 🖳 WinZi    | ip Pro - eci_   | offset_20  | 09.zip        |              |               |              |            |                |                 |                                                                                                    |                    |           |       |           |           |
|------------|-----------------|------------|---------------|--------------|---------------|--------------|------------|----------------|-----------------|----------------------------------------------------------------------------------------------------|--------------------|-----------|-------|-----------|-----------|
| File Actio | ons View Job    | os Options | Help          |              |               |              |            |                |                 |                                                                                                    |                    |           |       |           |           |
| New        | Open            | Favorites  | Add           | Extract      | Rail          | Encrypt      | View       | CheckOut       | <b>Wizard</b>   | View                                                                                                    | v Style            |           |       |           |           |
| Address    | ECI_Offset_20   | 09\        |               |              |               |              |            |                |                 |                                                                                                    |                    |           | ~     | 🔁 🤌 🛛     | > 💷 - 🗀 🗧 |
| Folders    |                 | ×          | A Name        | e            |               |              |            | Туре           |                 |                                                                                                    | Modified           | Size      | R     | Packed    |           |
| 🖳 [eci_of  | ffset_2009.zip] |            | <u>.</u> D    | S_Store      |               |              |            | DS_STOR        | E File          | ę                                                                                                    | 5/28/2009 9:37 PM  | 6,148     | 97%   | 178       |           |
| * 📒 🚽      | MACOSX          |            | PEC           | I_Offset_20  | 9_DE.pdf      |              |            | Adobe Aci      | robat Docum     | ient s                                                                                                    | 5/28/2009 9:45 PM  | 123,572   | 47%   | 64,952    |           |
|            | .1_Offset_2009  |            | THE C         | I_Offset_20  | 9_EN.pdf      |              |            | Adobe Aci      | robat Docum     | tent (                                                                                                    | 5/26/2009 9:48 PM  | 128,064   | 52%   | 61,681    |           |
|            |                 |            | A 15          | Ocoated_v2_  | 300_eci.icc   |              | _          | ICC Profile    |                 | -                                                                                                    | 2/28/2007 5:50 PM  | 1,829,093 | 26%   | 1,359,453 |           |
|            |                 |            | THIS<br>DIS   | Ocoated_v2_  | 300_info.pd   |              |            | Adobe Aci      | robat Docum     | ient i                                                                                                    | 1/17/2007 11:50 AM | 263,989   | 7%    | 246,521   |           |
|            |                 |            | A 19          | Ocoated_v2_  | ecilico       |              |            | ICC Profile    |                 | 2                                                                                                    | 2/28/2007 5:50 PM  | 1,829,077 | 25%   | 1,367,132 |           |
|            |                 |            |               | Ocoated_v2_  | nto.pdf       |              |            | Adobe Aci      | robat Docum     | ient i                                                                                                    | 1/1//2007 11:58 AM | 263,825   | 7%    | 246,338   |           |
|            |                 |            | A 19          | Ouncoatedye  | llowish.icc   |              |            | ICC Profile    | 8               | à church a church a c | 2/28/2007 5:54 PM  | 1,527,396 | 27%   | 1,110,013 |           |
|            |                 |            |               | Ouncoatedye  | liowish_into. | pdf          |            | Adobe Ad       | robat Docum     | ient s                                                                                                    | 5/28/2009 9:29 PM  | 66,557    | 42%   | 38,599    |           |
|            |                 |            |               | O_Coated_3   | JU_INPscreer  | 1_15012647_  | echicc     | TUC Profix     | 5<br>           |                                                                                                    | 5/27/2008 11:48 AM | 1,829,449 | 29%   | 1,398,749 |           |
|            |                 |            |               | Control_3    | Dogininscreek | 12647        | eu_ino.pu  | TCC Due file   | obac Docum      | IGHC 7                                                                                                    | 7/0/2000 0:52 PM   | 1 000 407 | 2970  | 1 401 202 |           |
|            |                 |            |               | Control N    | -sureen_150   | 12047_60.0   | nto adf    | Adeke Am       | s<br>abat Daarm | see t                                                                                                    | 3/2//2006 11:50 AM | 1,027,437 | 2370  | 20.250    |           |
|            |                 |            |               | O_CUBLEU_N   | oved ecilics  | /1204/_0U_0  | nio.pui    | TCC Profile    | ouac Docum      | ionic a                                                                                                    | 7/0/2000 0:50 PM   | 1 920 394 | 22.70 | 1 402 762 |           |
|            |                 |            |               | O LWC Imp    | oved eci in   | fo.ndf       |            | Adobe Act      | e<br>obat Docum | work 6                                                                                                    | 5/07/2009 2:03 FM  | 60.997    | 38%   | 37 673    |           |
|            |                 |            |               | O I WC Star  | dard_aci icc  | rospar       |            | TCC Profile    | beat botan      | ione s                                                                                                    | 5/6/2009 2:02 DM   | 1 820 384 | 23%   | 1 401 844 |           |
|            |                 |            | Tips .        | O LWC Star   | dard_eci inl  | io odf       |            | Adobe Ac       | -<br>obat Docum | ient s                                                                                                    | 5/27/2009 10:47 AM | 62 871    | 41%   | 37 400    |           |
|            |                 |            | A PS          | O MEC Pape   | r eci.icc     |              |            | ICC Profile    | 1               |                                                                                                    | 5/27/2008 11:50 AM | 1.829.365 | 25%   | 1.381.024 |           |
|            |                 |            | T PS          | O MEC Pape   | r eci info.p  | đ            |            | Adobe Ac       | robat Docum     | ient 7                                                                                                    | 7/8/2008 6:48 PM   | 54,492    | 29%   | 38,456    |           |
|            |                 |            | A PS          | O SNP Pape   | r eci.icc     |              |            | ICC Profile    | •               |                                                                                                    | 6/16/2008 10:30 AM | 1.829,380 | 27%   | 1.344.022 |           |
|            |                 |            | T PS          | O SNP Pape   | r eci info.p  | df           |            | Adobe Ac       | robat Docum     | ient 7                                                                                                    | 7/8/2008 6:47 PM   | 54,793    | 30%   | 38,606    |           |
|            |                 |            | A PS          | O_Uncoated   | 15012647      | eci.icc      |            | ICC Profile    | •               |                                                                                                    | 5/18/2009 5:57 PM  | 1,829,420 | 26%   | 1,345,907 |           |
|            |                 |            | T PS          | O_Uncoated   | 15012647      | eci_info.pdf |            | Adobe Ac       | robat Docum     | ient 5                                                                                                    | 5/27/2009 10:47 AM | 63,838    | 41%   | 37,795    | 2         |
|            |                 |            | A PS          | O_Uncoated   | NPscreen_I    | 5012647_ed   | i.icc      | ICC Profile    |                 | Ę                                                                                                    | 5/27/2008 11:49 AM | 1,829,440 | 26%   | 1,346,873 | 8         |
|            |                 |            | 1 PS          | iO_Uncoated  | NPscreen_I    | 5012647_ed   | i_info.pdf | Adobe Ac       | robat Docum     | ient 7                                                                                                    | 7/8/2008 6:48 PM   | 55,349    | 29%   | 39,431    | 13        |
|            |                 |            | 🐴 so          | _paper_eci.i | c             |              |            | ICC Profile    |                 | - 2                                                                                                    | 2/28/2007 5:49 PM  | 1,829,087 | 27%   | 1,328,533 |           |
|            |                 |            | T <u>i</u> sc | _paper_info  | pdf           |              |            | Adobe Ac       | obat Docum      | nent 1                                                                                                    | 1/17/2007 4:56 PM  | 261,469   | 7%    | 244,454   | 100       |
| Selected 0 | files, 0 bytes  |            |               |              |               |              | Total 4    | 6 files, 22,68 | 7КВ             |                                                                                                    |                    |           |       |           | 00        |

Step 2: Once unzipped "eci\_offset\_2009. zip", select "ISOcoated\_v2\_eci.icc" icc profile.

|                                                                                                    |                         |                                                                                                | kecommended                                                                                                    |                                                                                                    |
|----------------------------------------------------------------------------------------------------|-------------------------|------------------------------------------------------------------------------------------------|----------------------------------------------------------------------------------------------------|----------------------------------------------------------------------------------------------------|
|                                                                                                    |                         | ** (=*) =* (2)                                                                                 |                                                                                                    | ٩.                                                                                                    |
| FAVGITIS<br>DRVCES<br>➡ DATA                                                                                                    | MACK<br>MACK<br>Network | <ul> <li>Applications</li> <li>Texta</li> <li>Abbrary</li> <li>Bytem</li> <li>Users</li> </ul> | Application Support     Advoit     Advoit     Advo | Bur Toek & Winklick     Bis Toek & Winklick     Bis Toek & State     Bis Toek & State     Bis Toek     Bis Toek     Bis Toek & |
|                                                                                                    |                         | 11                                                                                             | Printers PrivlegatilegerTools PrivlegatilegerTools Quicktook                                                                                                    |                                                                                                    |
| and the second second se |                         |                                                                                                | 1 of 23 selected, 14.73 GB available                                                                                                    |                                                                                                    |

#### Step 3:

Please place the "ISOcoated\_v2\_eci. icc" ICC profile into the ColorSync in the OS system.

# RGB to CMYK Image Conversion set up

Before reading on, you should always first calibrate your monitor.

RGB has a larger gamut than CMYK, therefore we suggest for most general situations to make overall color adjustment on the RGB mode before converting to CMYK printing mode.

1) The following 7 steps will help guide you through Photoshop converting RGB mode to CMYK mode for offset printing on coated paper.

2) For special projects such as images involving large amounts of gray tone or printing on uncoated paper, please consult our sale team to making a test proof before outputting your contract proofs.

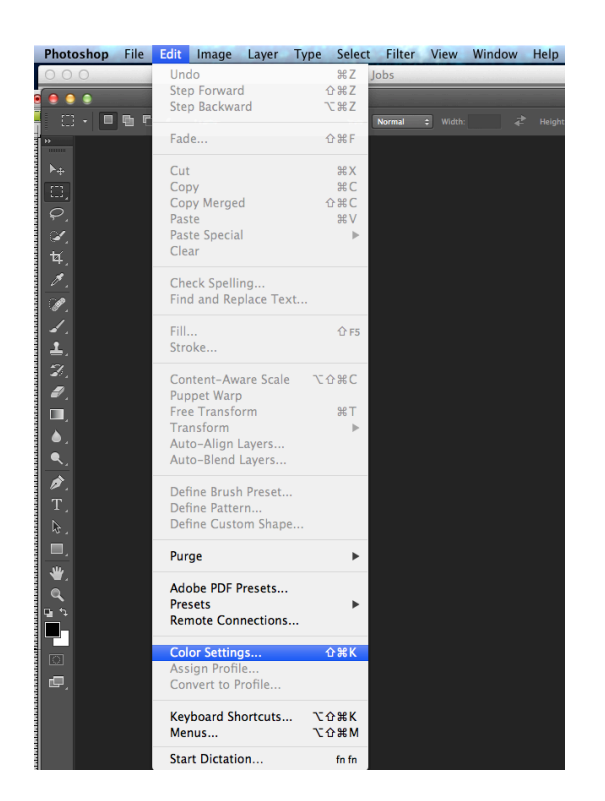

#### Step 1: From the menu bar choose Edit and select "color Setting"

| Settings: Cu       | stom                                    | \$ | Cancel       |
|--------------------|-----------------------------------------|----|--------------|
| Working Spaces     |                                         |    | Load         |
| RGB                | sRGB IEC61966-2.1                       | +  | ( Sava       |
| СМҮК               | ISO Coated v2 (ECI)                     | \$ | Jave         |
| Gray               | Dot Gain 20%                            | \$ | More Options |
| Spot               | Dot Gain 20%                            | \$ | Preview      |
| - Color Manageme   | nt Policies                             |    | 0            |
| RGB                | Preserve Embedded Profiles 💠            |    |              |
| СМҮК               | Preserve Embedded Profiles \$           |    |              |
| Gray               | Preserve Embedded Profiles \$           |    |              |
| Profile Mismatches | 🗹 Ask When Opening 🛛 🗹 Ask When Pasting |    |              |
| Missing Profiles   | Ask When Opening                        |    |              |

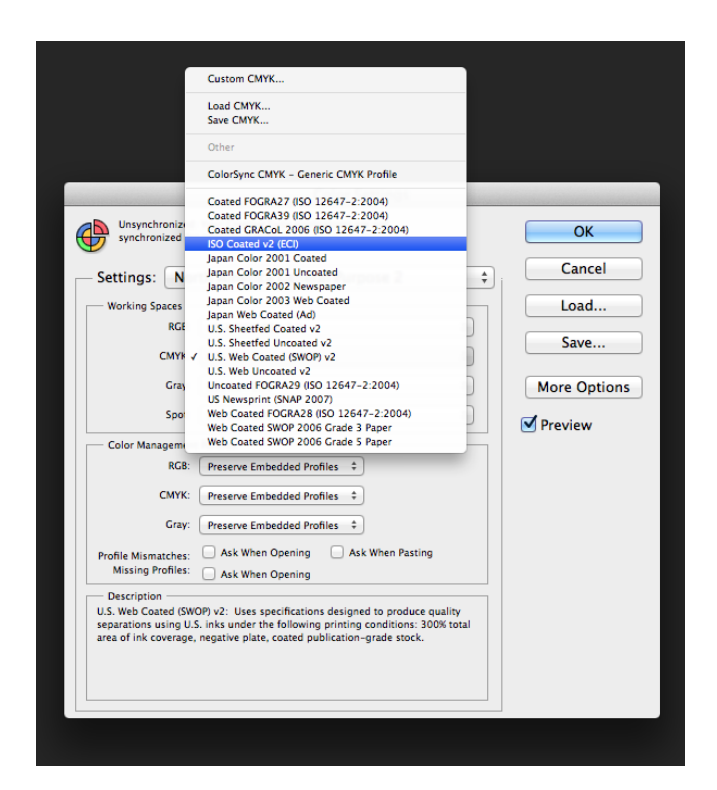

## Step 2:

In the "Color setting" window, select "ISO Coated v2 eci" icc profile

# Step 3:

Note: It is a good fail safe practice to check these "Profile Mismatches" & "Missing Profiles" check boxes so that Photoshop will prompt you accordingly.

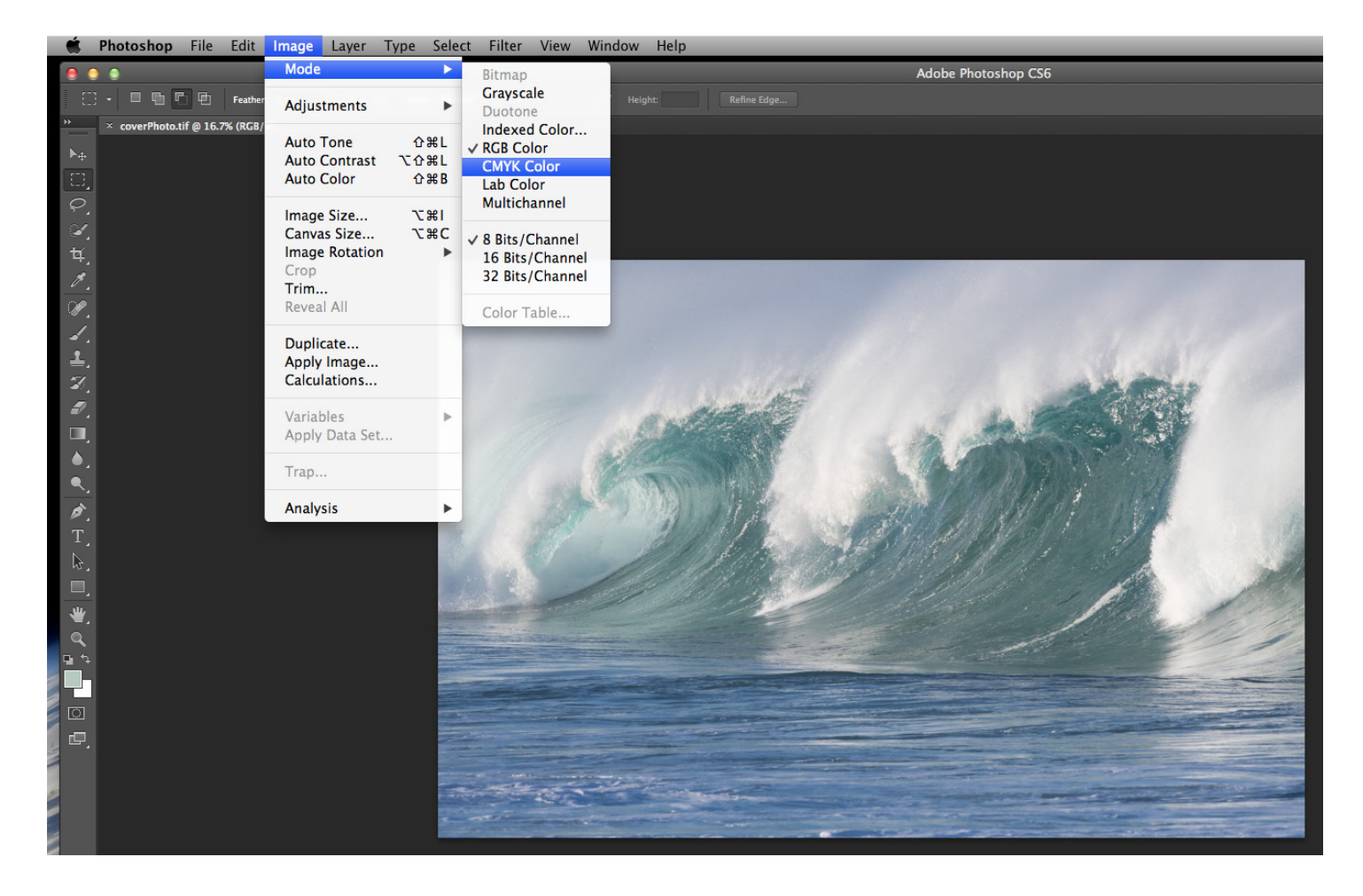

### Step 4:

Open the RGB file. From the menu bar choose Image and select "CMYK color", than the image will be converted to CMYK mode as per ISO coated condition.